## Resolving billing trailers online

Quanum<sup>™</sup> Lab Services Manager

1 Access <u>Quanum Lab Services Manager</u> and click *Home* in the left navigation pane. General billing trailer notifications appear in the *Notifications* module and via the notifications icon (

To directly access the *Billing Trailers* page, click *Billing* in the left navigation pane, and then click *Billing Trailers*.

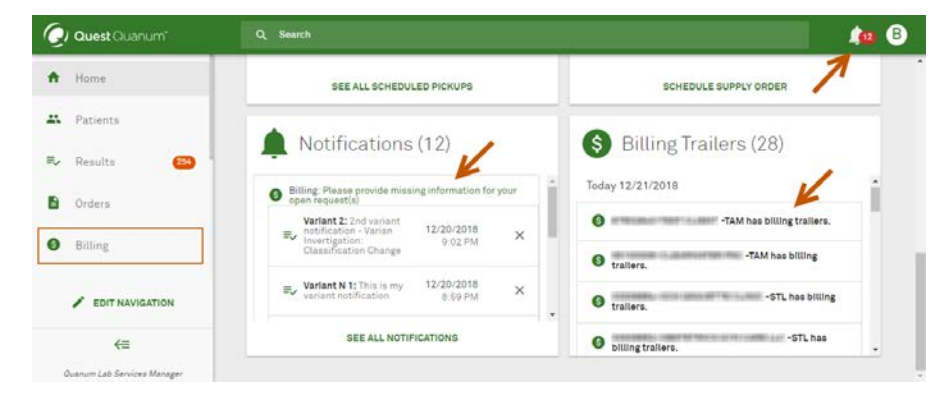

**3** Review the trailer to locate the field(s) with missing or incomplete information, indicated with a message in the corresponding section and/or a red highlight on the specific field.

| DIAGNOSIS AND SERVICE INFORMATION                        |                          |                |                   |               |                                           |  |  |
|----------------------------------------------------------|--------------------------|----------------|-------------------|---------------|-------------------------------------------|--|--|
| A ICD10 CODE NOT PROVIDED<br>NEED ADDL ICD10 LIMITED COV | TEST                     |                |                   |               |                                           |  |  |
| Diagnosis                                                |                          |                |                   |               |                                           |  |  |
| Q Search                                                 |                          |                |                   |               |                                           |  |  |
| Service Summary                                          |                          |                |                   | K             |                                           |  |  |
| Report Date Service Tet<br>Code HE<br>0000496            | st Name<br>EMOGLOBIN A1C | ABN/AWN<br>n/a | Amount<br>\$74.25 | LCP Flag      | CPT Code<br>CPT display is<br>unavailable |  |  |
| Report Date Service Tes<br>Code PT<br>0000763            | st Name<br>IT, ACTIVATED | ABN/AWN<br>n/a | Amount<br>\$51.74 | LCP Flag<br>N | CPT Code<br>CPT display is<br>unavailable |  |  |
| Report Date Service Ter<br>11/16/2018 Code DF            | st Name<br>RAW FEE. PSC  | ABN/AWN<br>n/a | Amount<br>\$21.37 | LCP Flag      | CPT Code<br>CPT display is                |  |  |

2 On the *Billing Trailers* page, locate the desired client account, or search for specific trailers by selecting one or more client(s) from the list and/or by using the *Search* field.

Click a client account to view their open trailers, and then click the desired trailer.

| Q Quest Quanum              | Q Search                                          | 🏚 🖯 |
|-----------------------------|---------------------------------------------------|-----|
| A Home                      | Billing Trailers                                  | İ   |
| R Patients                  | OPEN TRAILERS RESOLVED TRAILERS                   |     |
| 🖘 Results 🛛 🧿               | bout Clerts                                       |     |
| Orders                      | 97602840 • Q Search                               |     |
| Billing                     | SEARCH                                            |     |
| Supplies                    | 97502840-TEST CLIENT -TAM<br>10 Available         | ~   |
| Specimen Pickup             | 10 - 1-10 of 10 <                                 | >   |
| EDIT NAVIGATION             | Regulation Service Physician Payer<br>Nonber Dite |     |
|                             | 00000214/1990 0443094 11/16/2018 PL MCH           |     |
| Quanum Lab Services Manager | and Requisition Service Physician Payer           |     |

**4** Provide the requested information for each item listed, and then click *Submit*.

Before submitting any updates, you can also provide additional information (for example, why no updates could be made). To do so, click the desired note type in the *Notes* section, and then type any additional notes as needed.

| NOTES                              |     |        |  |
|------------------------------------|-----|--------|--|
| Specify Note Type                  |     |        |  |
| No new diagnosis codes             | •   |        |  |
| Idditional Notes                   |     |        |  |
| fype any additional information he | re. |        |  |
|                                    |     |        |  |
|                                    |     |        |  |
|                                    |     |        |  |
|                                    |     | SUBMIT |  |
|                                    | _   |        |  |
|                                    |     | CANCEL |  |

**Tip:** To advance to another open trailer for the currently selected client account(s), click either **<** or **>** at the top of the page.

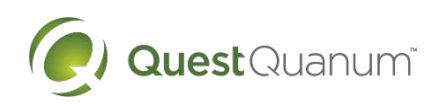